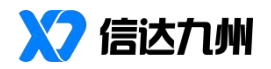

## 有度即时通部署使用指南

2024年10月

## 目录

| 1、服务器部署                                   | 4    |
|-------------------------------------------|------|
| 1.1、服务器配置要求                               | 4    |
| 1.2、服务器网络环境要求                             | 4    |
| 1.3、服务端安装包下载                              | 5    |
| 1.4、导入授权文件                                | 5    |
| 1.5、服务器防火墙端口设置                            | 6    |
| 1.6、国产芯片和系统支持                             | 6    |
| 2、帐号管理                                    | 7    |
| 2.1、LDAP 帐号同步                             | 7    |
| 2.2、通过 Excel 导入帐号                         | 7    |
| 2.3、手工创建部门和帐号                             | 8    |
| 2.4、通过 SDK 接口创建通讯录                        | 8    |
| 2.5、RTX 用户的部门及帐号同步                        | 8    |
| 3、客户端安装                                   | 9    |
| 3.1、Windows、Mac 和国产客户端的下载和安装              | 9    |
| 3.2、移动端客户端的下载和安装                          | 9    |
| 3.3、客户端设置服务器地址                            | 9    |
| 附录 1: 常见问题                                | 10   |
| 二、移动端怎么在外网登录                              | 10   |
| 三、有度支持批量导入账号吗?怎么操作                        | 10   |
| 四、服务器装在 windows 系统,信创客户端跟 window 客户端能互通吗? | 11   |
| 五、客户端文件发送失败                               | 11   |
| 六、有度电脑客户端安装完,运行时报错                        | 11   |
| 七、登录提示无法获取服务器地址                           | 12   |
| 八、同事明明在线,但是通讯录中状态显示是离线                    | 12   |
| 九、Windows 机器登录正常,银河麒麟系统登录不了客户端            | 12   |
| 十、 银河麒麟桌面操作系统 V10,工作台应用无法上传含有中文名称、路径的     | 文件14 |
| 附录 2: Linux 服务端安装步骤                       | 14   |
| 1、防火墙说明                                   | 14   |
| 2、数据库说明                                   | 14   |

| 3、有度服务端安装步骤15 |
|---------------|
|---------------|

## 1、服务器部署

## 1.1、服务器配置要求

| 可参考加□         | 下标准来准备 | 服备器的   | 的软硬件 5         | 不谙.    |
|---------------|--------|--------|----------------|--------|
| <b>可%</b> 5 知 |        | 儿区方自自日 | 丁 七八 时父 1 1 29 | 1. 大兄! |

| 用户规模        | 数量 | 服务器配置 |                           | 备注                        |        |
|-------------|----|-------|---------------------------|---------------------------|--------|
|             |    | CPU   | 4核                        |                           |        |
|             |    | 内存    | 8G                        |                           |        |
|             |    | 硬盘    | 500G                      | 不建议更低的服务器配                |        |
| 最低配置        | 1  | 网卡    | 100M                      | 置,过低的配置会影响服               |        |
| (200 人以内)   | 1  |       | Windows2008 R2 64 位或更高的版本 | 务性能,会对稳定性有一               |        |
|             |    | 日ルズル  | Ubuntu20.04 LTS 64 位或更高版本 | 定程度的影响。                   |        |
|             |    | 採作系统  | 银河麒麟 V10、统信 UOSV20 或更高版   |                           |        |
|             |    |       | 本                         |                           |        |
|             |    | CPU   | 8核                        |                           |        |
|             |    | 内存    | 16G                       |                           |        |
|             |    | 硬盘    | 1T                        | 单机部署需要定期将核                |        |
| 200 1000 Å  | 1  | 网卡    | 1000M                     | 心数据备份至另外一台                |        |
| 200-1000 入  | 1  |       | Windows2008 R2 64 位或更高的版本 | 主机,以便出现故障时能               |        |
|             |    | 操作系统  | Ubuntu20.04 LTS 64 位或更高版本 | 够快速恢复服务。                  |        |
|             |    |       | 银河麒麟 V10、统信 UOSV20 或更高版   |                           |        |
|             |    |       | 本                         |                           |        |
|             |    | CPU   | 8核                        |                           |        |
|             |    | 内存    | 16G                       |                           |        |
|             |    | 硬盘    | 2T                        | 建议文件服务和主服务                |        |
| 1000-2000   | 2  | 网卡    | 1000M                     | 分开部署,同时定期将主               |        |
| 1000 2000 X | 2  |       | Windows2008 R2 64 位或更高的版本 | 服务的核心数据备份至                |        |
|             |    |       | <b>撮作</b> 玄统              | Ubuntu20.04 LTS 64 位或更高版本 | 文件服务器。 |
|             |    |       |                           |                           | 承旧邓列   |
|             |    |       | 本                         |                           |        |
|             |    | CPU   | 8核                        |                           |        |
| 2000 人以上    |    | 内存    | 16G                       | 如需保障服务的可用性                |        |
|             | 6  | 硬盘    | 2T                        | 品质,建议部署 Linux 服           |        |
|             |    | 网卡    | 1000M                     | 务器,增加负载均衡服,               |        |
|             | 0  |       | Windows2008 R2 64 位或更高的版本 | 文件服务、主服务以及数               |        |
|             |    | 操作系统  | Ubuntu20.04 LTS 64 位或更高版本 | 据库均分开部署,至少需               |        |
|             |    |       | 银河麒麟 V10、统信 UOSV20 或更高版   | 要6台服务器。                   |        |
|             |    |       | 本                         |                           |        |

### 1.2、服务器网络环境要求

我们推荐的网络环境如下:

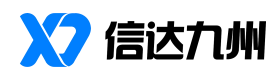

| 士安  | 选择具备公网 IP 地址的内网服务器,企业内部客户端访问内网地址,出 |
|-----|------------------------------------|
| 刀杀一 | 差在外所使用的客户端访问外网 IP 地址。              |
| 方案二 | 选择具有公网 IP 地址的云服务器,比如腾讯云、阿里云,所有客户端访 |
|     | 问公网地址。                             |

可选的网络环境:

|     | 企业内部的电脑端通过内网服务器地址访问,手机端通过出口路由器的端     |
|-----|--------------------------------------|
| 方案一 | 口映射来访问;如果出口公网地址会变化(如 ADSL 拨号上网),可以用花 |
|     | 生壳之类的动态域名解析来解决(不稳定,有手机访问需求的客户不建议)。   |
| 方案二 | 企业只允许内网访问,服务器无法连接外网,所有客户端只能在企业的内     |
|     | 网访问。                                 |

#### 1.3、服务端安装包下载

有度即时通最新安装包下载链接:<u>https://youdu.cn/download/server</u>,可以根据 需要选择下载 Windows 或者 Linux 服务器软件安装包。

| 平台         | 安装步骤                                                 |
|------------|------------------------------------------------------|
| Windows 平台 | 在服务器上执行软件安装包, 文件名类似如下:                               |
|            | ■ youdu-server-win-2020.1-x86_64.exe                 |
|            | ■ youdu-server-win-2020.1-ia32.exe                   |
|            | 其中 2020.1 是版本号, x86_64 表示是 64 位操作系统(也是我们的推荐版本), ia32 |
|            | 表示 32 位操作系统。                                         |
|            | Windows 的服务器安装包,默认会将服务安装在 D 盘上,不建议将有度即时通的服务          |
|            | 端软件安装在系统盘 C 盘上,因为文件服务提供了离线文件传输服务,该服务会持续              |
|            | 增加对磁盘空间的使用,安装在非系统盘是我们推荐的做法。                          |
|            |                                                      |
| Linux 平台   | 参考《附录 2: Linux 服务端安装步骤》                              |

#### 1.4、导入授权文件

安装完成后需要导入授权文件,有三种方式获取授权文件:

- 1) 推荐方式:在官网注册获取 <u>https://youdu.cn/license</u>,这种方式不需要服务 器有外网访问能力,申请完成授权文件会通过邮件自动下发。
- 2) 联系客户经理申请授权,需提供准确的单位全称、单位简称、姓名、手机、 邮箱、需要的授权数量等信息。
- 3) 也可以在服务器安装完成后,打开管理后台,设置超级管理员之后,按照

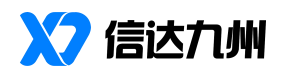

向导要求申请授权(如果服务器限制了外网访问,向导将无法获取到授权 文件,这种情况下建议采用第一种推荐方式)。

#### 1.5、服务器防火墙端口设置

安装完成后,如果服务器或者网络硬件设备有防火墙,需要打开如下端口:

| 端口   | 协议类型   | 备注说明                         |
|------|--------|------------------------------|
| 7080 | TCP 协议 | 客户端设置服务器信息时需要填写这个端口。         |
| 7006 | TCP 协议 | 登录服务使用的端口,也是客户端和服务器保持长连接的网络端 |
|      |        | 口,本端口的数据传输是加密的。              |
| 7443 | TCP 协议 | 数据服务使用的端口,客户端使用该端口来进行收据的收发,本 |
|      |        | 端口的数据传输是加密的。                 |
| 7021 | UDP 协议 | 远程协助端口,客户端使用该端口进行远程连接        |
| 7014 | TCP 协议 | (非必须)本端口在同时满足以下条件时才需要开放:     |
|      |        | ■ RTX 腾讯通和有度即时通并行使用          |
|      |        | ■ RTX 腾讯通和有度即时通分开部署在两台机器上    |
| 7034 | TCP 协议 | (非必须)本端口仅仅在多台有度即时通服务器之间搭建企业互 |
|      |        | 联时才需要开放。                     |

#### 1.6、国产芯片和系统支持

有度即时通目前支持的国产芯片和系统如下表:

| 服务器支持的芯片和系统 |                                                 |  |  |
|-------------|-------------------------------------------------|--|--|
|             | X86_64 架构                                       |  |  |
|             | 兆芯 开先 ZX-C/ZX-C++/KX-5000/KX-6000 系列、开胜         |  |  |
|             | KH-20000/KH-30000 系列、海光                         |  |  |
| CPU 类型      | MIPS_64 架构                                      |  |  |
|             | 龙芯 3A1000/3A1500/3A2000/3A3000/3A4000/3A5000 系列 |  |  |
|             | ARM_64 架构                                       |  |  |
|             | 鲲鹏、飞腾、麒麟系列                                      |  |  |
|             | 银河麒麟 V10 或更高版本                                  |  |  |
| 操作系统        | 统信 UOS V20 或更高版本                                |  |  |
|             | 深度 deepin V11 或更高版本                             |  |  |
| 客户端支持的芯片和系统 |                                                 |  |  |
|             | X86_64 架构                                       |  |  |
| CDII 米刑     | 兆芯 开先 ZX-C/ZX-C++/KX-5000/KX-6000 系列、开胜         |  |  |
| 010天空       | KH-20000/KH-30000 系列、海光                         |  |  |
|             | MIPS_64 架构                                      |  |  |

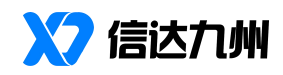

|      | 龙芯 3A1000/3A1500/3A2000/3A3000/3A4000/3A5000 系列 |
|------|-------------------------------------------------|
|      | ARM_64 架构                                       |
|      | 鲲鹏、飞腾、麒麟系列                                      |
|      | 银河麒麟 V10 或更高版本                                  |
| 操作系统 | 统信 UOS V20 或更高版本                                |
|      | 深度 deepin V11 或更高版本                             |

## 2、帐号管理

完成有度即时通的服务器安装和防火墙设置之后,需要对登录使用的帐号做出 规划和管理,因为内部所有的工作沟通交流都基于企业通讯录来完成。有度即时通 的企业通讯录搭建支持:LDAP 同步、Excel 导入、手工创建、SDK 接口导入等方式。

以下是每种方式的详细介绍:

#### 2.1、LDAP 帐号同步

进入 LDAP 设置的方式:管理后台->管理工具->LDAP 集成。

| 参数    | 说明                                            |
|-------|-----------------------------------------------|
| 服务器地址 | 地址格式为: IP 地址:端口。比如: 192.168.0.10:389, 其中微软 AD |
|       | 的默认端口就是 389。                                  |
| 帐号    | 有权限获取 AD 数据的帐号                                |
| 密码    | 该帐号的密码                                        |
| 域名    | 域名方式需要按照 LDAP 的规范拆分填写,比如 xinda.im 这个域名的       |
|       | 填写方式为: dc=xinda,dc=im。                        |

需要配置如下参数才可以正常同步 LDAP 的部门架构和人员信息:

配置完成通过帐号密码验证之后,需要手动勾选需要同步的部门和人员,确定 后会立即进行部门和人员的信息同步,后续每10分钟自动同步一次,自动同步的开 关可以随时关闭或开启。

注:目前只支持微软 Active Directory 的 OU 模式,其他类型的 LDAP 系统,请参考《2.4 通过 SDK 接口创建通讯录》来进行开发。

#### 2.2、通过 Excel 导入帐号

Excel 导入的方式需要先手工创建好组织架构的部门目录, 然后通过如下步骤按照部门进行帐号导入:

- 1) 下载 excel 导入的标准模版文件,按照模版提供的格式填入该部门下的成员 帐号信息。
- 2) 在【管理工具】-【通讯录】-【导入 Excel 格式的通讯录】,点击编辑选择 通讯录部门节点,点击上传;

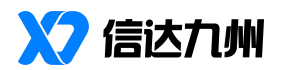

注意事项:不要修改 excel 模板的格式,否则会造成无法导入。

#### 2.3、手工创建部门和帐号

有度即时通还支持在管理后台的通讯录中,采用手工的方式进行部门和帐号的 管理操作:

- 在通讯录的部门目录树中,点部门右侧的菜单 按钮,进行添加子部门、 修改和顺序的调整。
- 2) 选中部门后,可以在右侧的人员列表上方,点击"新增成员"来添加帐号;
- 如需移动部门成员到新的部门节点,可以勾选帐号,然后点击上方的"新 增成员",在下拉菜单中选择"迁移成员",然后选择新的部门节点即可;

注意,如果对部门成员在组织架构中的显示顺序有要求,比如:部门领导的显示顺序,可以按照以下方法设置:

- 进入到:我的企业->通讯录管理->通讯录排序规则,选择"按照权重和帐 号名"显示方式;
- 2) 选中部门内的成员,修改该成员的权重值,权重值越大显示顺序越靠前。

#### 2.4、通过 SDK 接口创建通讯录

如果单位内部有独立的人事系统用来管理部门和人员,那么可以通过有度即时通的 SDK 接口来同步部门和帐号信息。有度即时通的服务端 SDK 接口提供了如下接口:

- 1) 部门的管理接口,含:获取部门列表、创建部门、更新部门等;
- 成员的管理接口,含:创建用户、更新用户、更新用户职务信息、获取用 户部门信息、获取和设置用户头像信息等接口;

SDK的接口文档请参考: <u>https://youdu.cn/doc#41</u>。

#### 2.5、RTX 用户的部门及帐号同步

可以通过如下两种方式同步 RTX 腾讯通的部门和帐号信息:

- 1) 导入 RTX 的组织架构文件(xml 格式)
  - 首先,按照如下方式导出 RTX 的组织架构文件: RTX 管理器->用户管理-> 用户数据导入导出->导出->另存为.xml 格式;

然后,在有度即时通的管理后台导入:管理工具->备份和恢复->选择通讯 录->导入 RTX 的通讯录。

2) 如需有度即时通和 RTX 并行使用,则需要在 RTX 服务器上安装有度 RTX 插件,下载地址: https://youdu.cn/download/server。

安装完成插件后,需要通过连接码进行互通设置,连接码在有度即时通管

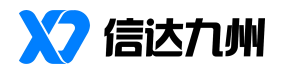

理后台的如下位置获取:我的企业->高级设置->RTX集成。

## 3、客户端安装

#### 3.1、Windows、Mac 和国产客户端的下载和安装

Windows、Mac 和国产系统的客户端可以通过有度官网直接下载: <u>https://youdu.cn/download/client。</u>

也可以采用如下方式进行安装:

1)在有度管理后台->管理工具->客户端配置与升级,分别上传好 Windows、 Mac 和 linux 相关安装包,点击页面右上角的客户端下载地址,复制链接地址给同事 下载安装。

2)已安装的同事可以通过,【配置升级】按钮选择提醒升级或强制升级,让同事升级到最新客户端版本。

- Window 客户端安装包下载后,双击安装包进行安装即可;
- Mac客户端安装包下载后,双击打开,将有度即时通的应用拖到 Applications
   目录即完成安装。
- 国产系统客户端安装包下载后,双击运行,在弹出安装界面输入电脑密码, 确定后等待安装完成

#### 3.2、移动端客户端的下载和安装

推荐通过手机厂家提供的应用市场(应用商店)来下载安装,在应用市场搜索 "有度"之后,按照应用市场的指引进行安装即可。

也可以采用如下方式进行安装:

 在电脑上访问有度官网客户端下载页面: <u>https://youdu.cn/download/client</u>, 通过官网指引下载安装;

#### 3.3、客户端设置服务器地址

1、客户端安装后,在桌面生成有度即时通快捷方式,弹出服务器设置,输入服务器 地址,点击确定, 详情如下图:

| 参数      | 说明                                    |
|---------|---------------------------------------|
| 服务器地址   | 使用域名,公网 IP 和内网 IP 都和这个域名映射到一起,这样,内外网用 |
|         | 户在登录的时候,服务器配置的地方,只需要输入这个域名就可以了        |
| 端口      | 登录端口默认 7080                           |
| 内外网设置说明 | 没有使用域名登录,需设置内外网 IP                    |
| 登录方式说明  | windows: 扫码登录、手机号登录、账号登录              |

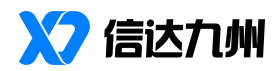

| Mac: 服务器地址、总机号登录         |
|--------------------------|
| 国产客户端: 扫码登录、手机号登录、账号登录   |
| 移动端: 短信验证码登录、服务器地址、总机号登录 |

### 附录1:常见问题

#### 一、管理后台访问不了

1、首先确认管理后台访问链接准确性:

服务端版本 2023.1.5 及以下的版本访问地址: http://SERVER\_IP:7080/userportal/ 服务端版本 2023.2.1 及以上版本访问地址: http://SERVER\_IP:7003/userportal/ 2、管理后台访问请使用谷歌、火狐等浏览器访问,国产浏览器请切换到极速模式访问。

3、在终端机器访问管理后台,请您确认服务器相关的防火墙策略是否已经开放。
 4、查看服务器有度服务运行状态是否正常。

#### 二、移动端怎么在外网登录

1、首先确认外网使用所需要开放的7080、7006、7443等端口是否开放。

2、在【管理后台】-【权限管理】-【普通用户角色】-【登陆设备权限】是否勾选 了允许移动端登陆。

在以上端口和登陆权限都设置好后才可以正常登录移动端。

#### 三、有度支持批量导入账号吗? 怎么操作

1、通过 LDAP 进行同步

进入 LDAP 设置的方式: 【管理后台】->【管理工具】->【LDAP 集成】, 需 要配置好服务器地址、账号、密码、域名等信息, 配置完成通过验证后勾选需要同 步的部门和人员, 确定即会立即同步, 后续每十分钟自动同步一次。

注: 目前只支持微软 Active Directory 的 OU 模式,其他类型的 LDAP 系统,请参考 https://youdu.cn/doc#41-150 进行二次开发。

2、通过 Excel 模板导入帐号

Excel 导入的方式需要先手工创建好组织架构的部门目录,然后通过如下步骤按照部门进行帐号导入:

1) 下载 excel 导入的标准模版文件,按照模版提供的格式填入该部门下的成员

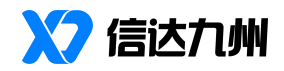

帐号信息

2) 在【管理工具】-【通讯录】-【导入 Excel 格式的通讯录】,点击编辑选择 通讯录部门节点,点击上传;

#### 四、服务器装在 windows 系统,信创客户端跟 window 客户端能互通吗?

服务器部署好后,所有客户端如:Windows、Mac、统信UOS、银河麒麟、iOS、 Android 等消息都能进行互联互通。

#### 五、客户端文件发送失败

有度服务端默认文件传输大小为 30MB;如果提示发送超出限制,需要修改文件 传输权限,请参考:有度管理后台-【我的企业】-【权限管理】-【普通用户角色】 --【文件传输权限】

#### 文件传输权限

~

#### ✓ 允许传输文件

单个文件传输大小上限为9999M 编辑

✓ 允许传输P2P文件 仅适用于经典版单人会话

文件大小上限为999999M 编辑

✓ 允许在互联企业传输文件

文件大小上限为9999M 编辑

#### 六、有度电脑客户端安装完,运行时报错

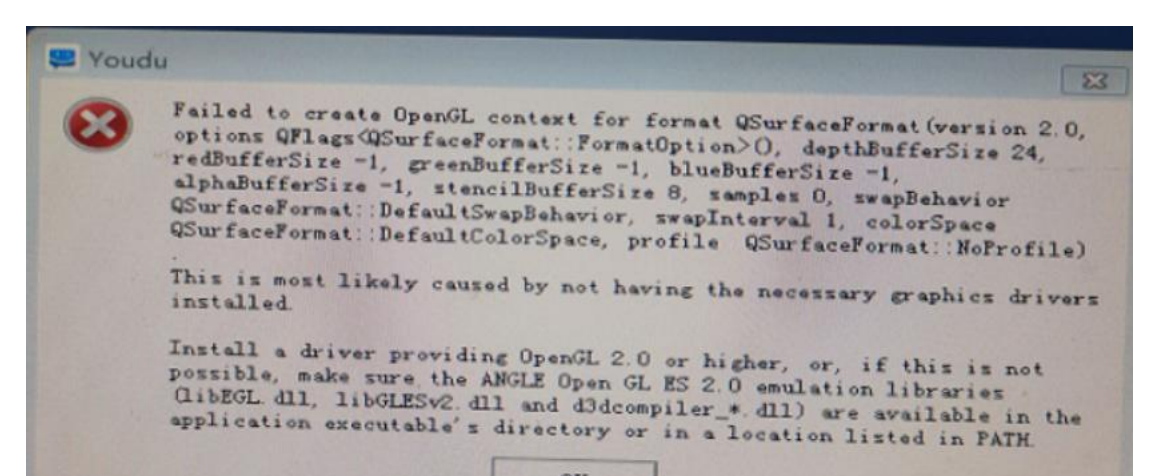

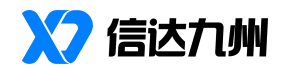

安装出现此截图中的报错时,访问以下链接下载安装包进行安装,地址: https://pan.baidu.com/s/1DWy7CMk3z1bStSHZOoCzdg 提取码: abdv

#### 七、登录提示无法获取服务器地址

1、确认客户端右上角设置的【服务器地址】填写是否正确;

2、客户端机器是否能正常访问服务器端口,如 7080,7443,7006 等 TCP 端口(确认 是否正常设置防火墙策略);

3、确认服务器有度服务运行是否正常

#### 八、同事明明在线,但是通讯录中状态显示是离线

1、在通讯录中找到部门所在部门,尝试收拢此部门后再重新展开

2、如果对方是国产系统客户端,请确认服务端版本,低于 2023.5.1 请升级至最新版本

#### 九、Windows 机器登录正常,银河麒麟系统登录不了客户端

打开此电脑【控制面板】-【硬件配置】-【网络代理】,代理服务器配置选择 直接连接到到互联网;设置后重启机器,重新打开客户端进行登录。

|   |        | 网络代理           |      |                               |
|---|--------|----------------|------|-------------------------------|
|   | 控制面板主页 |                |      |                               |
|   | 系统配置   | 代理服务器配置 忽略的主机  |      |                               |
|   | 个性化    | 直接连接到互联网(R)    |      |                               |
|   | 开机启动   | ○ 手动配置代理(M)    |      |                               |
|   | 默认应用   | HTTP 作理-       | 第日:  | 8080 +                        |
|   | 时间和日期  | 安全 HTTP 代理(S): | 端口:  | 0 *                           |
|   | 用户账户   | FTP 代理:        | 第12: | 0 <sup>4</sup> / <sub>7</sub> |
|   | 硬件配置   | Socks 主机:      | 端口:  | 0                             |
|   | 键盘     | ♪ 自动配置代理(A)    |      |                               |
|   | 鼠标     | 自动配置 URL:      |      |                               |
|   | 声音     |                |      |                               |
|   | 网络代理   |                |      |                               |
| _ | 显示     |                |      |                               |
|   | 申源管理   |                |      |                               |

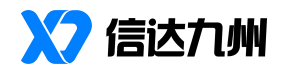

# 十、银河麒麟桌面操作系统 V10, 工作台应用无法上传含有中文名称、路径的文件

该问题是麒麟 V10 的系统缺陷,建议升级系统至 SP1 及以上版本,详情可以参考文 档或联系麒麟公司获取支持。

系统升级文档: https://gxxc.wiki/kd/2205.html

如果暂时无法升级系统,可以通过会话窗口发送文件。

## 附录 2: Linux 服务端安装步骤

#### 1、防火墙说明

```
常见 Linux 防火墙开放端口命令:
```

firewalld

firewall-cmd --permanent --zone=public --add-port={7006,7080,7443}/tcp

firewall-cmd --reload

iptables

```
iptables -I INPUT -p tcp -m multiport --dports 7006,7080,7443 -j ACCEPT
```

service iptables save

#### 2、数据库说明

数据库采用 MySQL Server,建议使用 5.7 版本,至在安装有度服务端之前,请您确认数据库已经安装并且可以正常使用。并修改参数:

#1.mysql 执行语句设置
set global group\_concat\_max\_len = 102400;

#2.配置文件添加参数 group\_concat\_max\_len = 102400

如果您还没有安装 mysql, 您可以在互联网自行搜索相关信息, 或者参考下面的步骤(适用 CentOS 7):

```
#1.添加 yum 源
cat > /etc/yum.repos.d/mysql-community.repo <<eof
[mysql57-community]
name=MySQL 5.7 Community Server
baseurl=https://mirrors.cloud.tencent.com/mysql/yum/mysql57-community-el7/
enabled=1</pre>
```

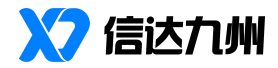

```
gpgcheck=1
gpgkey=http://repo.mysql.com/RPM-GPG-KEY-mysql
eof
#2.安装 mysql
yum -y install mysql-server mysql
#3.优化参数
cat >> /etc/my.cnf <<eof
group_concat_max_len = 102400
eof
#4.初始化 mysql
mysqld --initialize-insecure --user=mysql
#5.启动 mysql
systemctl start mysqld
#6.设置密码
mysqladmin -uroot password 'Youdu123!!'
```

#### 3、有度服务端安装步骤

- (1) 上传安装包到有度服务器。
- (2) 解压安装包

tar -xvf 压缩包名称.tar.gz

- (3) 进入安装脚本目录(3) cd 解压目录/bin/
- (4) 执行有度安装脚本

   ./linuxInstall 安装路径(不能选择安装包目录)
- (5) 输入 mysql 用户名

Enter mysql account:

(6) 输入 mysql 密码

Enter mysql password:

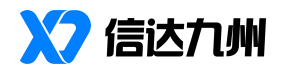

(7) 输入 mysql 服务地址、端口

Enter mysql address([ip:port]):

(8) 安装完成

| (Jgserviced/main.go.27)                                                         |
|---------------------------------------------------------------------------------|
| [07-17 17:50:00.295][INFO ] start (jgserviced/main.go:44)                       |
| [07-17 17:50:00.381][INFO ] Service "Youdu Service" started. (jgserviced/main.g |
| :80) (linuxInstal1/main.go:225)                                                 |
| Please access 'http://[ip]:7080/userportal/' in your web browser to get next co |
| figuration                                                                      |
|                                                                                 |

(9) 打开浏览器(谷歌、火狐),输入有度管理后台地址:<u>http://服务器 IP 地址:7003/userportal</u>

|    | 🤷 有度即时通   安装向导    |
|----|-------------------|
|    | 设置管理员信息           |
| 设  | 置帐号               |
| 设  | 置密码               |
| 确  | 从密码               |
| 该密 | <b>冯用以登录管理后</b> 台 |

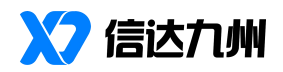

#### 联系方式:

珠海信达九州科技有限公司 联系邮箱: support@xindatech.cn 联系地址: 广东省珠海市香洲区前山明珠南路 2021

号4栋第2层205

官方网站: www.youdu.cn

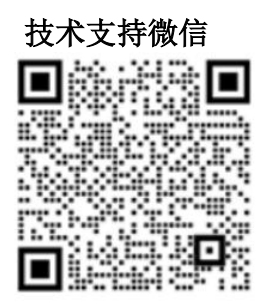

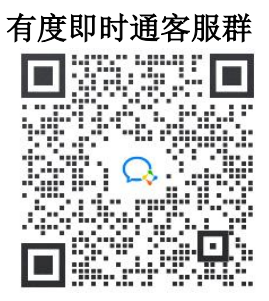

官方微信公众号

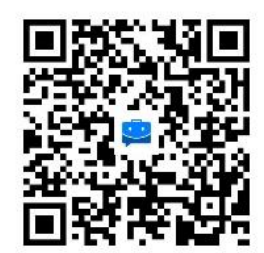

客服热线: 400-097-0006

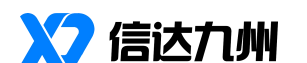

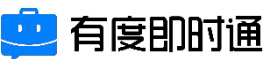